## GUÍA DE INICIO DE SESI N MUNICIPAL

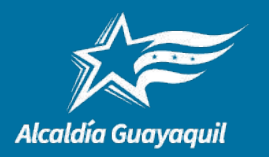

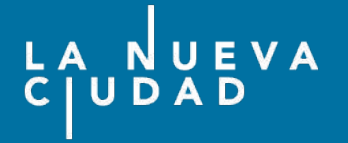

- **1**\_- Ingresar a la página web del Gobierno Autónomo Descentralizado Municipal de Guayaquil: <u>http://www.guayaquil.gob.ec/</u>
- 2.- Dar clic en el ícono "SERVICIOS EN LÍNEA", que se encuentra en la sección SERVICIOS

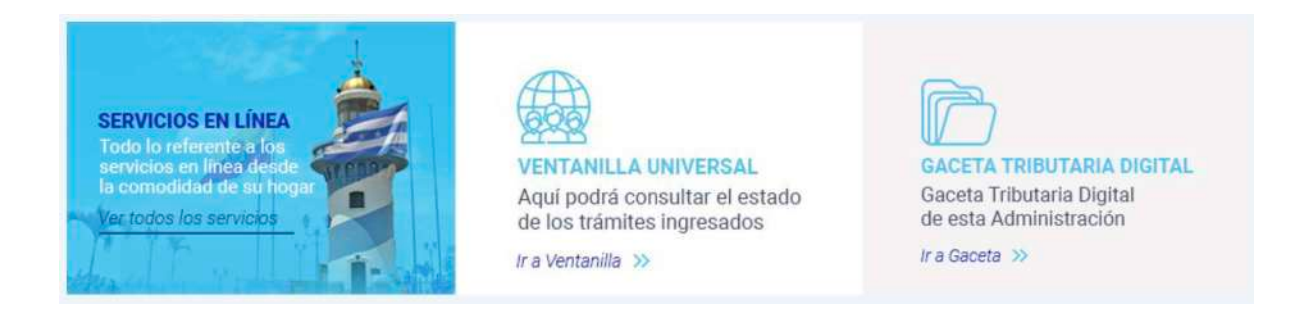

**3.-** Dar clic en el botón de "**Iniciar sesión**", que se encuentra junto a la barra de menú del sitio.

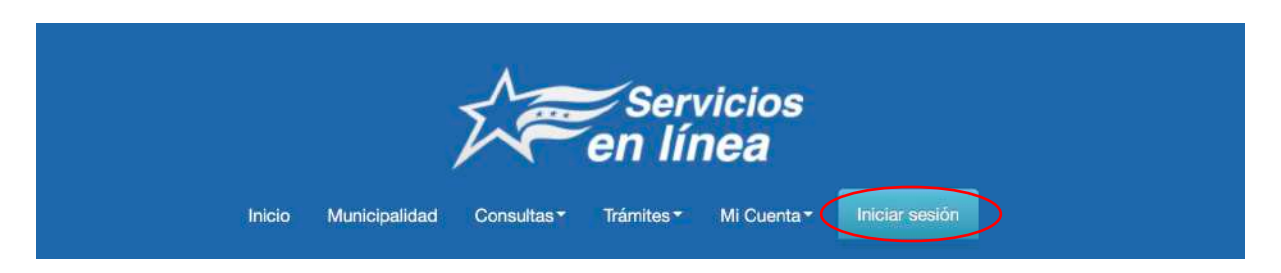

**4**.- Al dar clic, aparecerá la siguiente pantalla.

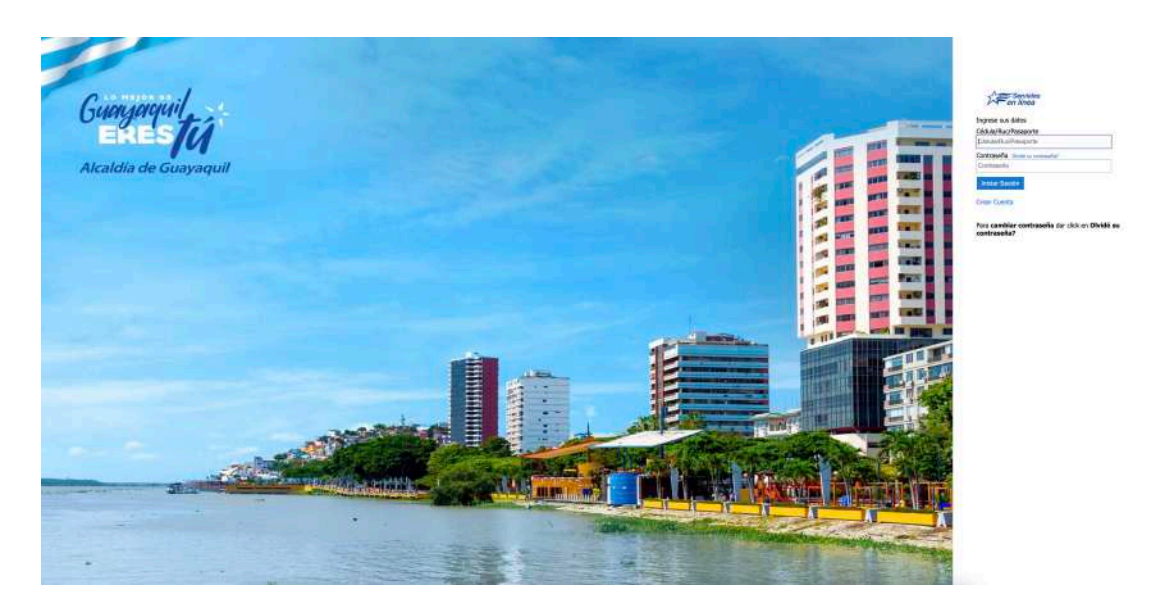

GUA DE INICIO DE SESIN MUNICIPAL

- **5.-** En Identificación, ingrese el usuario (Cédula, RUC o Pasaporte) en la casilla correspondiente. Luego digite la contrase a en su casilla respectiva.
- 6.- Dar clic en el botón Iniciar Sesión.

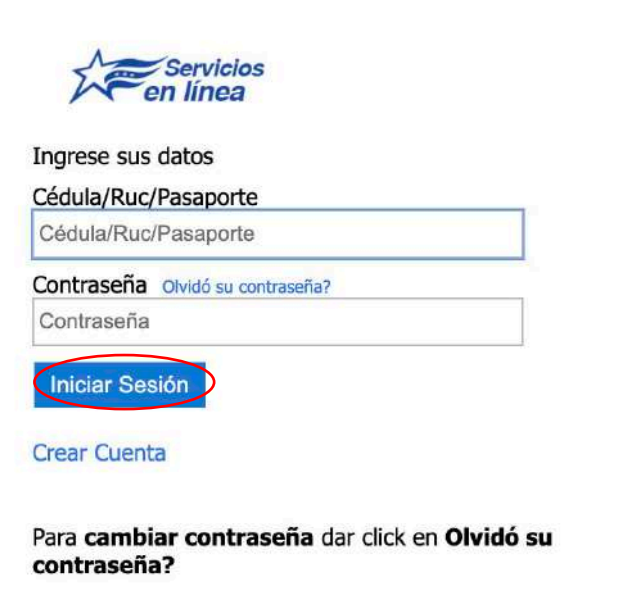

- Sabrá que habrá ingresado a su sesión con éxito porque se mostrará el nombre del usuario registrado en la parte superior, al nivel de la barra de menú.

| Servicios<br>en línea                                                                                                    |             |                      |             |            |        |               |  |             |  |  |
|----------------------------------------------------------------------------------------------------|-------------|----------------------|-------------|------------|--------|---------------|--|-------------|--|--|
|                                                                                                    | Inicio      | Municipalidad        | Consultas - | Trámites • |        | JAN PIHUAVE - |  | rrar sesión |  |  |
| Este es el <b>Portal de Servicios en Línea de la M.I. Municipalidad de Guayaquil</b> . Usted podrá solicitar algunos servicios municipales<br>sin salir de su casa o acudir a una oficina. |             |                      |             |            |        |               |  |             |  |  |
| Ingrese la Consul                                                                                                    | lta/Trámite | e que desea localiza | Ir:         |            | Buscar |               |  |             |  |  |
|                                                                                                    |             |                      |             |            |        |               |  |             |  |  |